## Setting up your Parent Account in Scoir

1) After Mrs. Warden invites you to Scoir, you will receive an email. Click on the orange button to complete your registration.

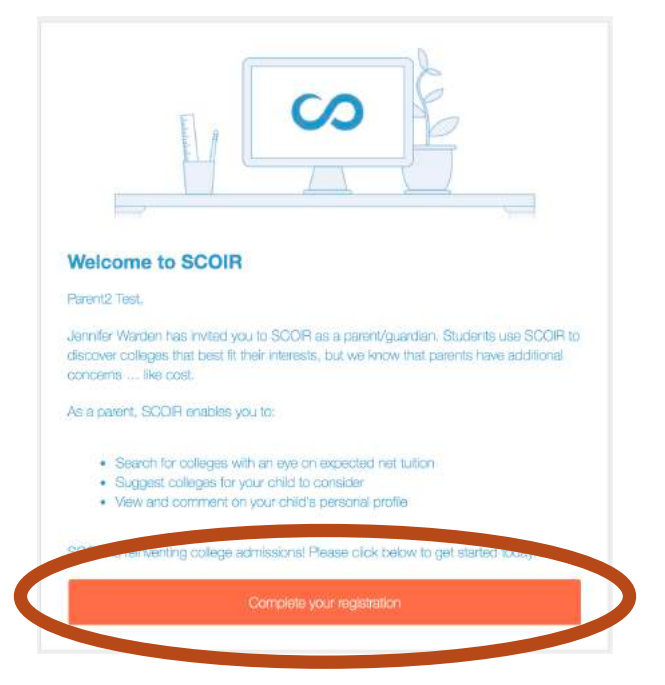

2) Create a password, retype your password, then click on the green "Sign Up" button

| SCOIR                   |                                              |
|-------------------------|----------------------------------------------|
|                         | Success! Thank you for validating your email |
| Password *              |                                              |
| Password                |                                              |
| minimum of 8 characters |                                              |
|                         |                                              |

3) You will be taken to your Scoir parent dashboard, which is the main page you'll see every time you log in.

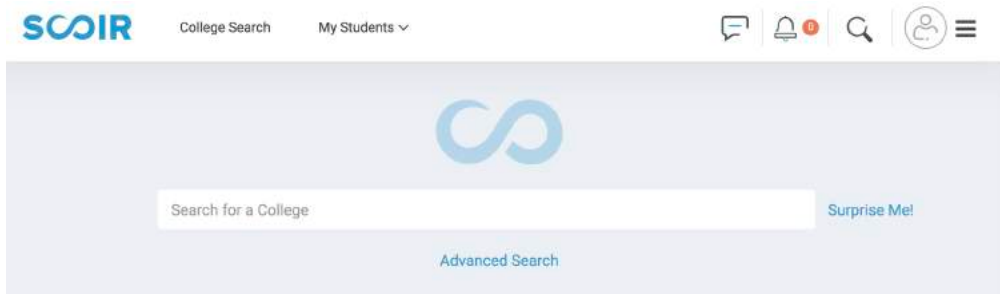

## Logging Into your Scoir Account

To sign in to your Scoir account, go to **app.scoir.com** and type in your username and password.

| θ | Email    |   |         |   |  |
|---|----------|---|---------|---|--|
| Ô | Password |   |         |   |  |
|   |          | 1 | Sign In | 8 |  |

## Resetting your Password

1) If you forget your password, you can reset it from the login page by clicking "Forgot your password?"

|   |          | SCOIR                 |
|---|----------|-----------------------|
| Θ | Email    |                       |
| Ô | Password |                       |
|   |          | Sign In               |
| 1 |          | Forgot your password? |

2) On the next page enter your email address. Scoir will email you a link to reset your password.

|           | RESET PASSWORD                                                             |  |
|-----------|----------------------------------------------------------------------------|--|
| Please en | er your email address below and we will send a reset link.<br>mail address |  |
|           | Link                                                                       |  |
|           |                                                                            |  |